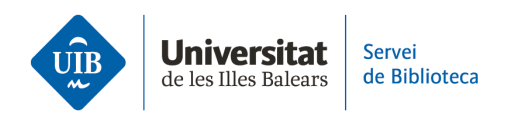

## **Entrada de referencias y documentos.** Importar de Mendeley a Zotero

Puedes importar las referencias bibliográficas de tu biblioteca de Mendeley
Reference Manager a Zotero haciendo clic en Archivo > Importar > Mendeley
Reference Manager. Recuerda haber sincronizado antes tu biblioteca de Mendeley.

| Z La meva biblioteca - Zotero                                                                                                    | Importa                                                                                                    |
|----------------------------------------------------------------------------------------------------|----------------------------------------------------------------------------------------------------|
| Eitxer Edita Visualitza Eines Ajuda   Element nou Nota nova Col·lecció nova   Tança Ctrl+W   1 Importa Ctrl+Shift+I   Importa del portaretalls Ctrl+Shift+Alt+I   Exporta la biblioteca Surt (X) | D'on voldríeu importar? Un fitxer (BibTex, RIS, Zotero RDF, etc.) Mendeley Reference Manager (importació en línia) 2 |
|                                                                                                    | < Back Next > Cancel                                                                                                 |

En la siguiente pantalla, introduce tus credenciales para iniciar sesión en tu cuenta de Mendeley.

|                           | •                      |                      |                  |            |
|---------------------------|------------------------|----------------------|------------------|------------|
| Introduïu les vostres cre | edencials per a inicia | r una sessió al Men  | deley Reference  |            |
| Manager És necessari      | per a importar la vo   | stra biblioteca de M | endeley a Zotero | <b>D</b> . |
| El Zotero mai veurà o e   | mmagatzemarà la v      | ostra contrasenya d  | e Mendeley.      |            |
|                           | Nom d'usuari:          |                      |                  |            |
|                           | Contrasenya:           |                      |                  |            |
|                           |                        |                      |                  |            |
|                           |                        |                      |                  |            |
|                           |                        |                      |                  |            |
|                           |                        |                      |                  |            |
|                           |                        |                      |                  |            |
|                           |                        |                      |                  |            |

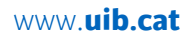

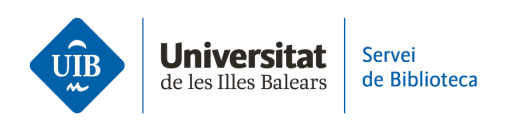

A continuación, elige entre varias opciones de importación:

 (1) Esta opción te permitirá añadir toda tu biblioteca de referencias bibliográficas de Mendeley, respetando la estructura de carpetas, dentro de una nueva colección.
(2) Importa sólo las últimas referencias bibliográficas añadidas a tu cuenta de Mendeley.

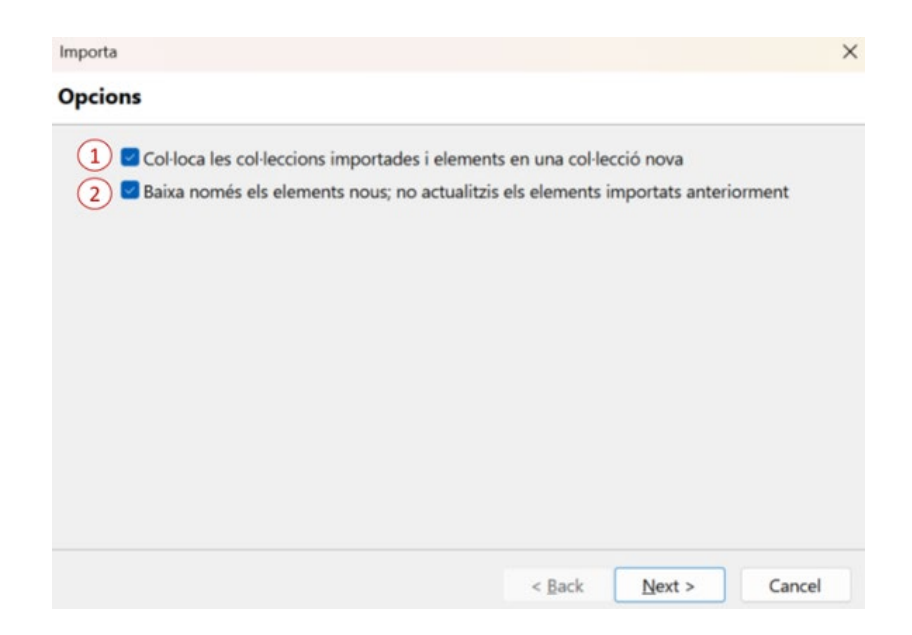

Por último, la importación se llevará a cabo de forma rápida y automática con **la misma estructura de carpetas que tenías en Mendeley Reference Manager.** 

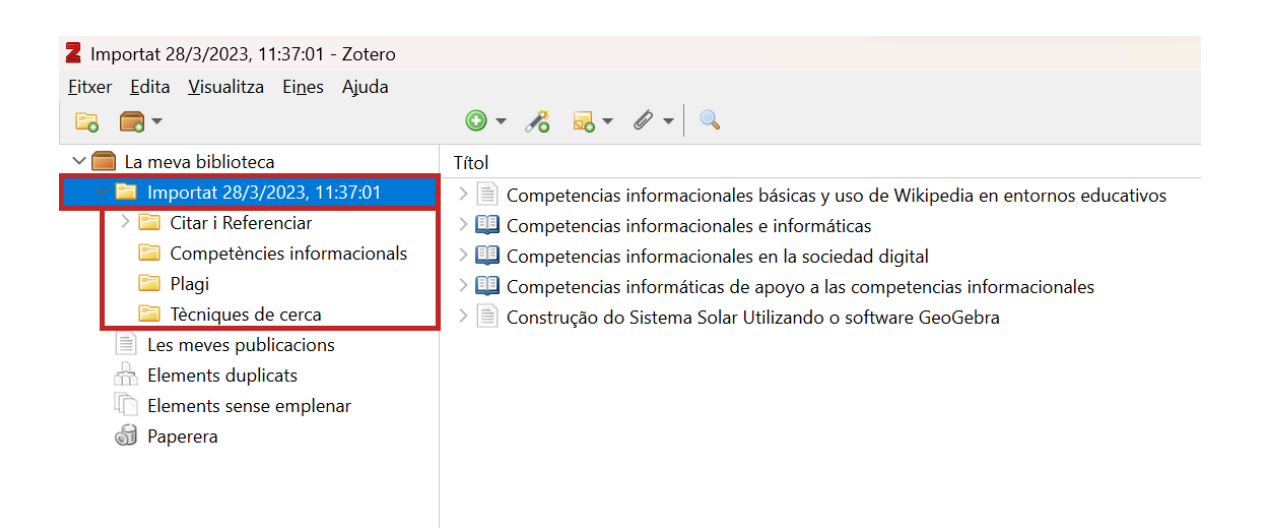

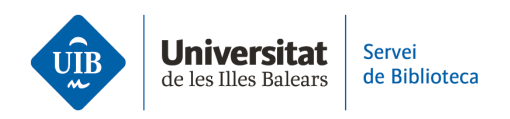

> Debes tener en cuenta lo siguiente:

- Zotero importa tus carpetas de Mendeley Reference Manager, pero no los grupos. Por tanto, antes de empezar la importación, convierte los grupos en una carpeta y, una vez importada la información a Zotero, puedes volver a crear el grupo.
- La última versión, Zotero 6, muestra las anotaciones realizadas en los archivos PDF importados de Mendeley, ya que contiene un <u>nuevo lector de PDF.</u>
- Si las referencias bibliográficas de Mendeley contienen algún campo que no es compatible con Zotero, la información se traspasará a un campo extra donde podrás editarla.

Consulta en este <u>enlace</u> sobre cómo importar archivos provenientes de otros gestores bibliográficos.